## **Pay by Union Pay**

> After you confirmed the payment details, click <u>Confirm</u> to continue the payment.

| Application N     | Number 學生編號                  |                           |                            |               |
|-------------------|------------------------------|---------------------------|----------------------------|---------------|
| Payment A         | mount 符款推销 (HK               | (\$): 30340.00            | 2                          |               |
| ou will be direct | ed to the UnionP<br>你將連結至奴]  | 'ay website t<br>聚烯站進行網。  | o make the onlin<br>上皮費,   | ne payment.   |
| 1                 | The reference nu             | mber for this             | transaction is:            |               |
|                   | 此交易。                         | 2根豊参考編引                   | 14冊 :                      |               |
|                   | 42070                        | 012124027231              |                            |               |
| Please quote th   | his number should<br>若撒贊時講上詞 | d there be a<br>瞬間 - 時引越d | ny problem with<br>1.参考编辑。 | your payment. |
|                   | Die-explore 2002 (1994)      |                           |                            |               |
|                   | Confirm ing                  |                           | Back 距回                    |               |

> After you click <u>Confirm</u>, you will be directed to the Union Pay online payment platform.

| Order Amount : 30340.00 HKD | Order Number : 4207012124027231  | Merchant Name : The Open University of HonOrder details[+] |
|-----------------------------|----------------------------------|------------------------------------------------------------|
|                             |                                  |                                                            |
|                             | 1. Enter card NO. 🚸 2. Vetiliy c | ard links 🚸 3, Compliante                                  |
|                             | CreditCard/DebitCard/PrePaid     | Card                                                       |
|                             |                                  |                                                            |
|                             | Next                             |                                                            |

Click after you have entered the correct Credit Card / Debit Card / PrePaid Card Number.

| curity Control has been it | stalled, your payment input is secured.               |
|----------------------------|-------------------------------------------------------|
| Card Number :              | ●中国农业银行 6228****0000 (DebilCard) Choose other card    |
| PIN :                      | Please enter the reah withdrawi PRV of your bank card |
| obile Phone Number :       | 138*****304 is it changed?                            |
| SMS Code :                 | Please enter the SMS verification code you received   |
|                            | Remember card number                                  |

- > Press Confirm and Pay after you have entered and checked the details.
- If you are not sure whether the payment is successful, or error occurred after you entered your account number and password, please do not settle the payment again, otherwise, duplicated amount may be deducted from your account.
- > Please check with your bank to confirm if the payment has been settled.

| 持卡人使用中国境内发行的银联卡,直接或<br>UniveFig<br>Conline Payment (IPv6)     | 则接开展、参与外汇资金交易、境外购购、路境证券检查等相关外汇业务,涉嫌违规。请提高风险防范查识,滥防财产损失。<br>Home Help   简体中文 ~              |  |
|---------------------------------------------------------------|--------------------------------------------------------------------------------------------|--|
| Order Amount : 30340.00 HKD                                   | Order Number : 4207012124027231 Merchant Name : The Open University of HonOrder details[+] |  |
|                                                               | 1. Fater card NO.  2. Verify card into  3. Complete CreditCard/DebitCard/PrePaidCard Next  |  |
| UnionPay Card   eBank Payment<br>Problem with making payment? | teliury soulies for the bould the                                                          |  |

- 2. When making payment, what should I do when a "There is a problem with this website's security certificate!" warning appears?
- If you come across any problems or errors when settling the payment, please click "help" or contact the online customer service for assistance.

> When the payment is settled, you will see "Successful" in the Payment Status.

| Payment Successful 繳款成功                                           |                                    |  |  |  |  |  |  |  |
|-------------------------------------------------------------------|------------------------------------|--|--|--|--|--|--|--|
| Thank you for using the ePayment Platform<br>多謝使用電子激款平台・你的激款已被接纳・ | n. Your payment has been accepted. |  |  |  |  |  |  |  |
| Fee Item 款項類別                                                     | Tuition Fee (Full)                 |  |  |  |  |  |  |  |
| Bill Number 繳費單編號                                                 | 7112                               |  |  |  |  |  |  |  |
| Amount 金額                                                         | нк                                 |  |  |  |  |  |  |  |
| Payment Method 繳款方法                                               | Unionpay                           |  |  |  |  |  |  |  |
| Payment Reference Number 繳款參考編號                                   | 1120                               |  |  |  |  |  |  |  |
| Payment Status 繳款狀況                                               | Successful                         |  |  |  |  |  |  |  |

Please print or save a copy by taking a screenshot of this page for future reference. Please note that this page is not an official receipt of the transaction. 請將此頁列印或以螢幕擷取方式存檔,以作參考之用。此頁並非交易之正式收獲。

Print this page 列印此頁 Log-out

- > You will see "Paid" in the Payment Status when you return to the ePayment Platform.
- ▶ will be dimmed and the Payment Reference Number will be updated automatically.

| Academic<br>Term<br>學期   | Programme<br>Type<br>課程類別   | Programme<br>課程 | Fee Item<br>款項類別         | Amount Due<br>慶付金額<br>(HK\$/港幣\$) | Payment<br>Deadline<br>織款限期 | Fee Details<br>款項詳情  | Make Online<br>Payment<br>進行網上款項交易 | *Payment<br>Status<br>織款狀況 | Payment<br>Date<br>緣款日期 | Payment Reference No.<br>微放会考编说 | Payment<br>Method<br>徽款方法 | *Subsidy<br>Type<br>資助類型 |
|--------------------------|-----------------------------|-----------------|--------------------------|-----------------------------------|-----------------------------|----------------------|------------------------------------|----------------------------|-------------------------|---------------------------------|---------------------------|--------------------------|
| 2021<br>1 Autumn<br>Term | Undergraduate<br>programmes | BENGHCEEJ1      | Tuition Fee<br>(Deposit) |                                   | 02-Dec-20                   | View Details<br>參閱詳情 | PAY NOW<br>即時付款                    | Paid                       | 27-Nov-20               |                                 | UnionPay                  | N/A                      |